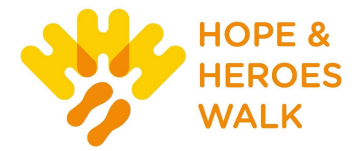

# HOW TO EDIT YOUR PERSONAL OR TEAM PAGE

#### Things to Consider?

- Personal and Team Fundraising Pages have default content when you register for an event.
  <u>However, we highly recommend that you personalize your page(s) to tell your own (or your team's) story and why the event is important to you.</u>
- **Only Team Captains** will have access to edit the Team Fundraising Page from their Participant Center.

**Step 1** – **Login to your Participant Center**. For help, see guide on "How to Access Your Participant Center."

|  | Step 2 – 9 | Scroll to the | bottom of the | page and find the | "Me" | or "My | / Team" | tab. |
|--|------------|---------------|---------------|-------------------|------|--------|---------|------|
|--|------------|---------------|---------------|-------------------|------|--------|---------|------|

| Me                                                             |           |                                                                                                    |
|----------------------------------------------------------------|-----------|----------------------------------------------------------------------------------------------------|
| Your Fundraising Progress                                      | Edit Goal | Personal Page URL Settings                                                                                                    |
| \$0.00                                                         | \$200.00  | You can change your personal page photo or edit your text directly from your personal page.<br>http://hhccf.convio.net/site/TR/Walk/HopeampHeroesWalk?<br>px=1163072&pg=personal&fr_id=1280 |
| Me My Team                                                     |           |                                                                                                    |
| Message To Your Team                                           |           | Edit                                                                                                    |
| Let's reach our goal and do our part to help kids with cancer! |           |                                                                                                    |
| Team Progress                                                  | Edit Goal | Team Page URL Settings                                                                                                    |
| \$275.00                                                       | \$500.00  | You can change your team page photo or edit your text directly from your team<br>page.<br>http://hhccf.convio.net/goto/FlyingSolo                                                           |

**STEP 3** – **Click the URL link to open your personal or team page and make your edits**. Remember if you are not a Team Captain, you will not see the "My Team" tab.

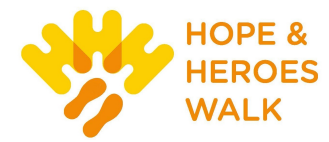

# 🖋 Edit Headline

# Welcome to My Personal Page

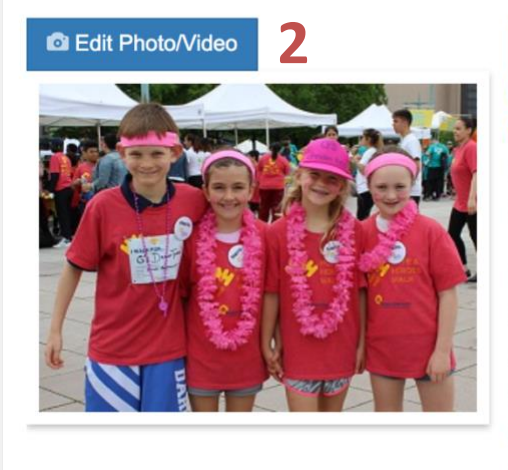

# 🖋 Edit Story

3

Ending childhood cancer and blood disorders is possible, together. That's why I'm participating in the **11th Annual Hope &** Heroes Walk on Sunday, September 26, 2021, and that's why I need your help.

1

Hope & Heroes funds the life-saving work on childhood cancer and blood disorders at Columbia University Irving Medical Center – including cutting-edge research, the newest and most advanced treatments, support for families, and care that always puts children first. Columbia is home to the largest and most comprehensive pediatric oncology & blood disorder programs in the country, treating

**1.** Change the title/heading of your page.

Note: You can only change the headline of your personal page; on your team page, your team name will appear here.

- Upload a new picture or add a YouTube video to your page. NOTE: You can pick either a photo or a video, <u>but not both</u>.
- 3. Click 'Edit Story" to change your message/personal story that appears on the page.

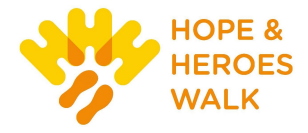

# **Editing Your Personal Story**

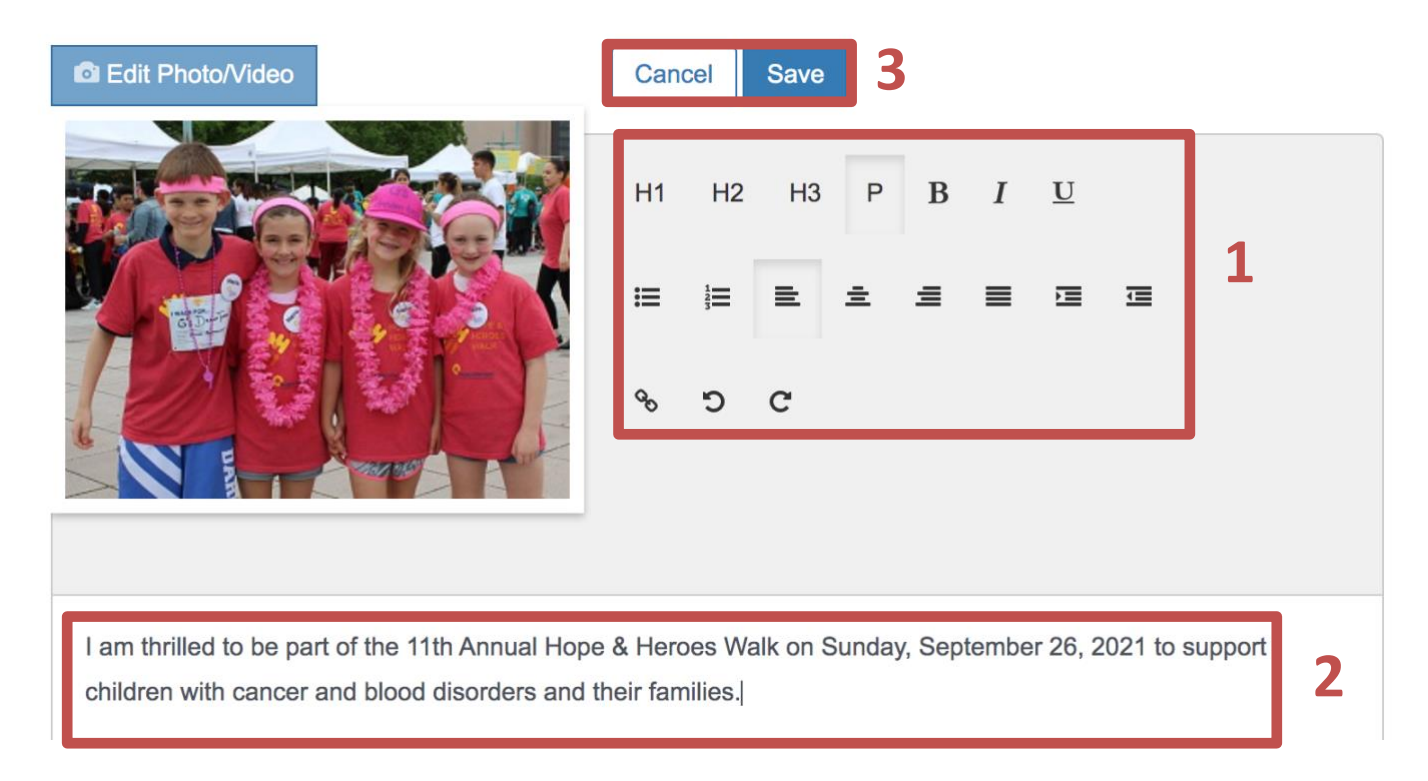

- After clicking "Edit Story," a format menu will appear. Here you can change the font size, add text elements like **bold**, *italic*, or <u>underline</u>. You can also select the alignment of your text as well as insert hyperlinks to other web pages or content.
- 2. This area is where you will type and/or edit your personal story.
- 3. When you are done editing your page, be sure to click the "Save" button.

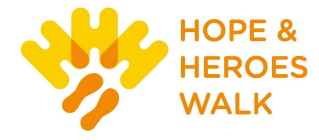

# **Changing Your Personal Page URL**

- 1. Return to your Participant Center homepage.
- 2. Scroll to the bottom of the page to the "Me" or "My Team" tab.
- 3. In the "Personal Page" or "Team Page" box, click the "URL Settings."

| Personal Page                                           | URL Settings                                              |
|---------------------------------------------------------|-----------------------------------------------------------|
| You can change your personal page pho<br>personal page. | oto or edit your text directly from your                  |
| http://hhccf.convio.net/site/TR/Walk/Hop                | peampHeroesWalk?                                          |
| )x=1163072&pg=personal&fr_id=1280                       |                                                           |
|                                                         |                                                           |
|                                                         |                                                           |
| Team Page                                               | URL Settings                                              |
| <b>Team Page</b><br>You can change your team page photo | URL Settings<br>or edit your text directly from your team |

- 4. A pop-up will appear with instructions on how to create a personalized URL. Type the new name in the box.
- 5. Once complete, click the "**Save**" button.

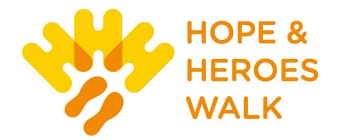

# **URL Settings**

You can create a personalized Web address for your page that will make it easier to remember for family and friends. The Web address can only contain letters, numbers, '.' (periods), '-' (dashes), and '\_' (underscores). For example, if you specify 'John.Smith' as the personalized address, then the URL 'http://hhccf.convio.net/goto/John.Smith' will lead to your personalized page.

http://hhccf.convio.net/goto/

Cancel

Save